# **Rollei** CarDVR-200 WiFi

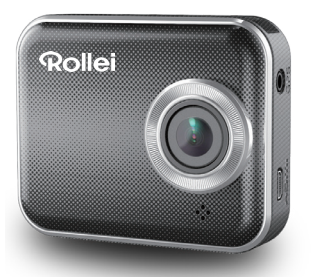

## Manual del usuario

## Componentes

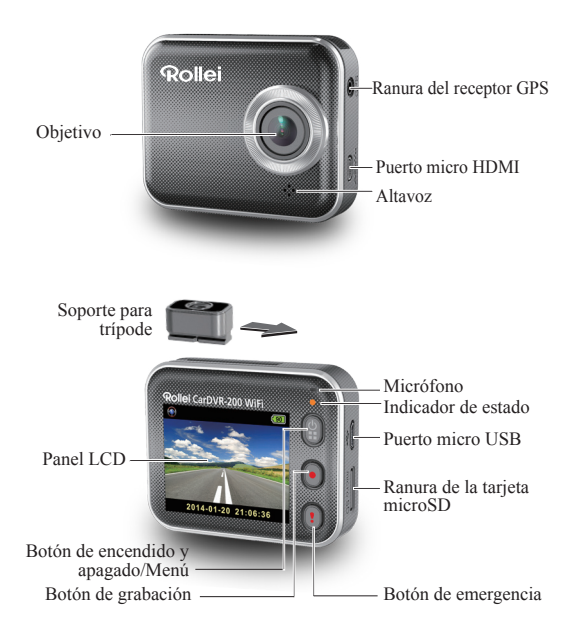

## Primeros pasos Inserción de una tarjeta microSD

Antes de utilizar la cámara por primera vez, inserte una tarjeta microSD.

(Tamaño recomendado: de 4 GB a 64 GB)

## Carga de la unidad

La primera vez que utilice la Rollei Car-DVR, cárguela completamente mediante uno de los métodos siguientes:

- · Cargador de coche
- Puerto USB de PC
- · Adaptador USB (no incluido)

Durante la carga, la pantalla mostrará un icono de batería o el indicador de estado parpadeará en naranja. Cuando la Rollei Car-DVR esté completamente cargada, se apagará el indicador.

## Grabación de un vídeo

1. Encendido:

Pulse Pulse para encender la Rollei Car-DVR.

2. Grabación:

Pulse **O** para iniciar la grabación. Vuelva a pulsarlo para detenerla.

3. Reproducción:

Pulse para acceder a los ajustes de menú.

Pulse [] para seleccionar [Playback(Reproducción) ]].

Press [Play(Reproducir)] para reproducir un video y pulse [ ] para detenerlo

4. Volver a la vista previa:

Pulse [ 🔋 ] .

5. Apagado:

Mantenga pulsado 😭 durante 2 segundos.

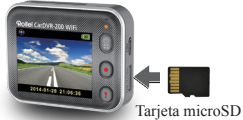

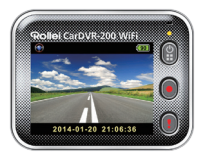

## 2 | Español

## Uso de la Rollei Car-DVR

En la vista previa, pulse 🔋 para acceder a los ajustes de menú.

Los botones de función son 🗿 🕢 (]. Utilice 🔍 ()

para desplazarse por los ajustes de menú y 😭 para volver a la vista previa.

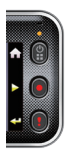

## Ajustes de menú

La Rollei Car-DVR dispone de ocho ajustes de menú. Los ajustes avanzados pueden configurarse con la aplicación móvil.

| Ajustes de menú                                                     | Descripciones                                                                                                    |
|---------------------------------------------------------------------|----------------------------------------------------------------------------------------------------|
| Reproducir                                                          | Reproduce vídeos grabados                                                                                                    |
| <ul> <li>Cámara de acción</li> <li>Cámara de salpicadero</li> </ul> | Alterna entre la cámara de acción y la cámara de<br>salpicadero                                                                 |
| Wi-Fi – Local                                                       | Activa/Desactiva el ajuste Wi-Fi para la conexión<br>inalámbrica                                                                |
| Wi-Fi – Nube                                                        | Activa/Desactiva la conexión a la nube                                                                                          |
| Grabación de                                                        | Activa/Desactiva la grabación de voz (solo en modo de<br>cámara de salpicadero)                                                 |
| Grabación<br>automática                                             | Activa/Desactiva la grabación automática cuando<br>se enciende el motor del vehículo (solo en modo de<br>cámara de salpicadero) |
| Apagado<br>automático de<br>pantalla                                | La pantalla se apaga tras 60 segundos de inactividad<br>(Solo en modo de cámara de salpicadero)                                 |
| Configuración                                                       | Restablece la configuración predeterminada de fábrica o formatea la tarjeta SD                                                  |

Nota: tras 10 segundos de inactividad en los ajustes de menú, la pantalla vuelve a la vista previa:

## Modos de grabación

La Rollei Car-DVR dispone de dos modos de grabación para distintas aplicaciones:

Cámara de acción: graba vídeos normales.

Cámara de salpicadero: graba videos en bucle y de emergencia.

Comparativa de los dos modos:

| Modo                          | Cámara de acción                             | Cámara de salpicadero         |                                                                              |
|-------------------------------|----------------------------------------------|-------------------------------|------------------------------------------------------------------------------|
| Tipo de grabación             | Normal                                       | En bucle                      | Emergencia                                                                   |
| Activación de la<br>grabación | Pulsación de 🕘 en la vista previa            |                               | Impacto del vehículo     Pulsación de      durante la grabación     en bucle |
| Duración de la<br>grabación   | Ilimitada                                    | Secciones de tres<br>min.     | Sección de un min.<br>(30 segundos antes y<br>después del evento)            |
| Información de<br>pantalla    | 00:06:36<br>Tiempo restante de<br>tarjeta SD | <b>2014/01/0</b><br>Fecha y h | 1 21:06:36<br>lora actuales                                                  |

Nota:

 Durante la grabación en bucle, los archivos más antiguos se sobrescriben cuando la tarjeta microSD está llena.

 Durante la grabación en bucle, pulse para activar/desactivar la función de silencio.

#### Transferencia de archivos a un PC:

- 1. Conecte la Rollei Car-DVR a un PC mediante un cable Micro USB.
- Localice el video en "My Computer\Removable Disk\" (Mi PC\ Disco extraíble\".
- 3. Copie, mueva, elimine y reproduzca los vídeos en el PC.

## Visualización de la pantalla de la Rollei Car-DVR en un televisor:

- Conecte la Rollei Car-DVR a un televisor mediante un cable micro HDMI (no incluido).
- 2. Encienda la Rollei Car-DVR.
- 3. La pantalla de la Rollei Car-DVR se mostrará en el televisor simultáneamente.
- 4 | Español

## Uso inalámbrico y de la aplicación

Antes de utilizar la conexión inalámbrica por primera vez, descargue e instale la aplicación [Rollei Car-DVR] de Google Play Store y Apple Store. [Rollei Car-DVR] tiene dos funciones:

(1) Local - Control directo (2) Internet - Visualización en tiempo real en Internet

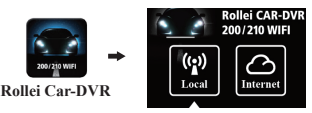

El teléfono se conecta a la Rollei Car-DVR directamente mediante Wi-Fi para control remoto, visualización en tiempo real, gestión de álbumes y configuración de la Rollei Car-DVR.

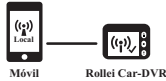

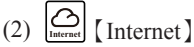

El móvil se conecta al servidor en la nube para visualizar vídeos en tiempo real cargados remotamente desde la Rollei Car-DVR.

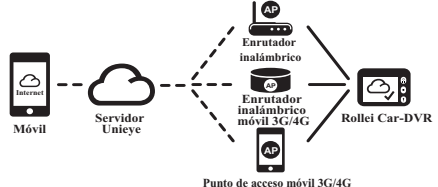

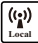

## Función [Local]

Antes de utilizar la función [Local] de la aplicación móvil, asegúrese de que el ajuste Wi-Fi de la Rollei Car-DVR esté activado y que el ajuste de conexión en la nube esté desactivado. Una vez que la Wi-Fi esté lista, la vista previa mostrará el nombre de la Rollei Car-DVR (R2-xxxxxx) durante unos segundos.

## Conexión del móvil con la Rollei Car-DVR

1. Para Android: Active [Wi-Fi].

Para iOS:Vaya a [Settings] (Ajustes) → [Wi-Fi].

Active [Wi-Fi] y seleccione el nombre de la Rollei Car-DVR.

- 2. Ejecute [Rollei Car-DVR].
- Pulse [Local] y seleccione la Rollei Car-DVR para acceder a la página de visualización de [Local]. Pulse [) para repetir la búsqueda si no se ha detectado la Rollei Car-DVR. Nota:
  - El móvil no puede conectarse con la Rollei Car-DVR si hay una grabación en curso.
  - La primera vez que se utiliza la Rollei Car-DVR, no se precisa una contraseña. El usuario puede configurar una contraseña para la Rollei Car-DVR en la página de configuración.

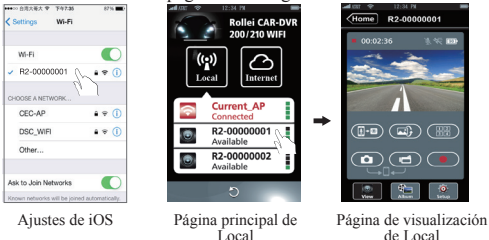

4.La función [Local] dispone de tres páginas de función: View (Ver),

6 | Español

Album (Álbum) y Setup (Configuración).

#### Página View (Ver)

| Elementos   | Descripciones                                                                                                    |
|-------------|----------------------------------------------------------------------------------------------------|
|             | Los archivos y vídeos grabados se guardan en la tarjeta microSD de la Rollei Car-DVR.                                                                                                    |
| DQ          | Los archivos, los vídeos grabados y las fotos realizadas se guardan<br>en la carpeta "Album\Rollei-Car-DVR\" del móvil.                                                                                                  |
|             | Para varios usuarios de la Rollei Car-DVR :<br>• Active Quad-View para activar varias visualizaciones en tiempo<br>real en el móvil.<br>• En Quad-View, seleccione una ventana para visualizarla de<br>forma individual. |
|             | Imagen al revés                                                                                                    |
| <b>[]-0</b> | Voz a Rollei Car-DVR desde el móvil                                                                                                    |

#### 📬 Página Album (Álbum)

| Carpetas | Descripciones                                                         |
|----------|-----------------------------------------------------------------------|
| ۲        | Visualiza o elimina videos grabados en modo de cámara de acción.      |
| •        | Visualiza o elimina videos grabados en modo de cámara de salpicadero. |

#### Página Setup (Configuración)

| Grupos                       | Descripciones                                                                                                    |
|------------------------------|----------------------------------------------------------------------------------------------------|
| Ajustes de la<br>videocámara | Permiten editar el nombre, la contraseña, formatear la tarjeta SD, cambiar la resolución, etc.                                                  |
| Ajustes de Internet          | Permiten editar el correo electrónico y el punto de<br>acceso, y guardar en la Rollei Car-DVR.<br>(Para la conexión con el servidor en la nube) |
| Ajustes de Car-DVR           | Permite configurar el detector de movimiento, el sensor<br>de impactos, etc.                                                                    |

Nota: 1.En la página Setup (Configuración), pulse [Save] (Guardar) para guardar los cambios en los ajustes de la Rollei Car-DVR. 2.Es posible que el reproductor multimedia móvil no admita video superHD.

## Configuración de la tarjeta SD de la Rollei

Cuando utilice la tarjeta SD por primera vez o la formatee, deberá asignarle memoria para los modos portátil y vehículo.

Vaya a [Setup] (Configuración) → [Rollei Car-DVR Settings] (Ajustes de Rollei Car-DVR) → Ajuste la barra de desplazamiento y pulse el botón [Format] (Formatear) para finalizar.

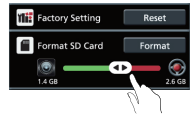

## Configuración de Internet en la Rollei Car-DVR

Antes de utilizar el servicio en la nube, es preciso configurar los ajustes de correo electrónico y punto de acceso.

 Vaya a [Setup] (Configuración) → [Internet Settings] (Ajustes de Internet) → Edit Email and AP (Editar correo electrónico y punto de acceso)

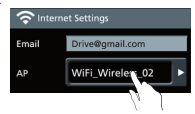

2. Pulse [Save] (Guardar) para finalizar.

Nota: Las opciones disponibles para el punto de acceso (AP) son:

- · Enrutador inalámbrico
- · Enrutador inalámbrico móvil 3G/4G
- · Punto de acceso móvil 3G/4G

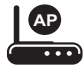

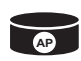

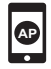

Enrutador inalámbrico

Enrutador inalámbrico móvil 3G/4G

Punto de acceso móvil 3G/4G

#### Configuración del detector de movimiento

Si el motor del vehículo está parado y se detecta movimiento, la Rollei Car-DVR grabará vídeos de forma automática hasta que no se detecte más movimiento.

- 1. Vaya a la aplicación → [Setup] (Configuración)
  - → [Car DVR Settings] (Ajustes de Car DVR)

→ Turn on [Motion Detector] → Active [Motion Detector] (Detector de movimiento) y pulse [Save] (Guardar).

- 2. Pulse [Home] (Inicio) para cerrar la conexión con la Rollei Car-DVR.
- Cambie la Rollei Car-DVR al modo de cámara de salpicadero. Se mostrará 🔆 en la pantalla.
- 4. Cuando se detenga el motor del vehículo
- → Se mostrará [Motion Detector?] (¿Detector de movimiento?)
- Pulse V para activarlo manualmente; de lo contrario, el detector de movimiento se activará de forma automática transcurridos 10 segundos
- Seleccione X si no desea activar el detector de movimiento en ese momento

### Configuración de G-Sensor

Si la Rollei Car-DVR está grabando y se produce un impacto, la Rollei Car-DVR registrará automáticamente los eventos de emergencia si la función G-Sensor está activada.

Vaya a la aplicación → [Setup] (Configuración)

- → [Car DVR Settings] (Ajustes de Car DVR)
- → [G-Sensor], [H]/[L] → pulse [Save] (Guardar).

Nota : [H] Alta sensibilidad. [L] Baja sensibilidad.

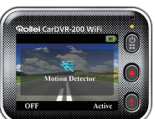

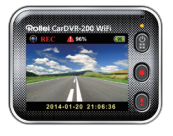

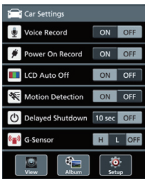

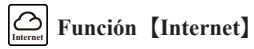

Antes de utilizar la función [Internet] de la aplicación, asegúrese de haber configurado Internet para la Rollei Car-DVR.

## Conexión de la Rollei Car-DVR con el servidor en la nube

Active [Cloud (Nube) () an la Rollei Car-DVR para subir las transmisiones de vídeo al servidor en la nube. El estado de conexión se mostrará en la pantalla.

| Estado | Descripciones                                                                                                    |
|--------|----------------------------------------------------------------------------------------------------|
| ◙⊷ั∟⋰⊘ | Conexión correcta. La vista previa muestra [🖒]<br>y el Id. de la Rollei Car-DVR.                                     |
| 0*4 0  | Error de conexión:<br>• Nombre o contraseña del punto de acceso incorrectos<br>• Señal Wi-Fi débil o sin señal Wi-Fi |
| ◙∴∟≛⊘  | Error de conexión:<br>• No es posible acceder al servidor de Internet o<br>en la nube<br>• Bloqueo de firewall.      |

#### Visualización en tiempo real remota

- Conecte el móvil a Internet (a través de Wi-Fi o 3G/4G).
- 2. Ejecute [Rollei Car-DVR] y pulse [Internet].
- Para agregar la Rollei Car-DVR o utilizar otro móvil, pulse [♣] → Introduzca el Id. y la contraseña de la Rollei Car-DVR.
- Pulse el nombre o Id. de la Rollei Car-DVR para ver los vídeos en tiempo real.

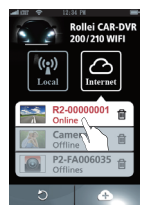

Página principal de 【Internet】

## Resolución de problemas

| Situación                                                                            | Causa/Solución                                                                                                    |
|--------------------------------------------------------------------------------------|----------------------------------------------------------------------------------------------------|
| La Rollei Car-DVR no<br>se enciende.                                                 | Queda poca batería. Cargue la batería.                                                                                                    |
| La Rollei Car-DVR se<br>ha bloqueado                                                 | Mantenga pulsado el botón 🛱 durante 5 segundos para forzar el apagado y vuelva a pulsarlo para encenderla                                                                                                    |
| La Rollei Car-DVR no<br>graba                                                        | <ul> <li>No hay ninguna tarjeta microSD o la tarjeta microSD está llena</li> <li>No se detecta la tarjeta microSD</li> <li>Formatee o sustituya la tarjeta microSD</li> </ul>                                                                                                    |
| La Rollei Car-DVR no<br>se conecta al punto de<br>acceso o al servidor en la<br>nube | Nombre o contraseña del punto de acceso incorrectos     Señal Wi-Fi débil o sin señal Wi-Fi     No es posible acceder al servidor de Internet o en la nube     Bloqueo de firewall                                                                                                    |
| El móvil no detecta<br>la Rollei Car-DVR<br>[Local]                                  | <ul> <li>El ajuste Wi-Fi de la Rollei Car-DVR está desactivado<br/>o no hay cobertura</li> <li>El ajuste Wi-Fi del móvil está desactivado</li> <li>Usuarios de iOS: no se puede seleccionar el nombre<br/>de la Rollei Car-DVR en los ajustes de Wi-Fi</li> <li>Pulse el botón [Refresh] (Actualizar) en [Rollei Car-<br/>DVR]</li> </ul> |
| No se puede visualizar<br>en tiempo real desde el<br>móvil 【Local】                   | <ul> <li>Señal Wi-Fi débil</li> <li>La Rollei Car-DVR está grabando</li> <li>La Rollei Car-DVR está siendo utilizada por otro móvil</li> </ul>                                                                                                    |
| El móvil no puede establecer<br>conexión con el servidor en<br>la nube [Internet]    | Compruebe la conexión a Internet Wi-Fi o 3G/4G del móvil                                                                                                    |
| No se puede visualizar<br>en tiempo real desde el<br>móvil 【Internet】                | El ancho de banda de Internet no es suficiente para las acciones de carga y descarga de la Rollei Car-DVR                                                                                                    |
| He olvidado la contraseña<br>de la Rollei Car-DVR                                    | Acceda a los ajustes de menú de la Rollei Car-DVR<br>y seleccione [Settings] (Ajustes) → [Factory Reset]<br>(Restablecimiento de los ajustes de fábrica) para<br>restablecer la cámara                                                                                                    |